## materialise

innovators you can count on

# Materialise 3-matic link with Altair HyperMesh

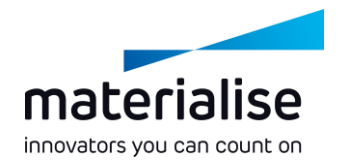

#### General workflow

- Create surface / volume / graph meshes in Materialise 3-matic
- Export meshes as .fem in Materialise 3-matic
- Import .fem in HyperMesh
- Finite Element Modeling / CAE in HyperMesh
- Export result as .fem
- Import .fem back in Materialise 3-matic

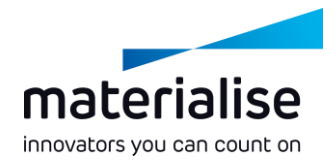

#### Create meshes in Materialise 3-matic

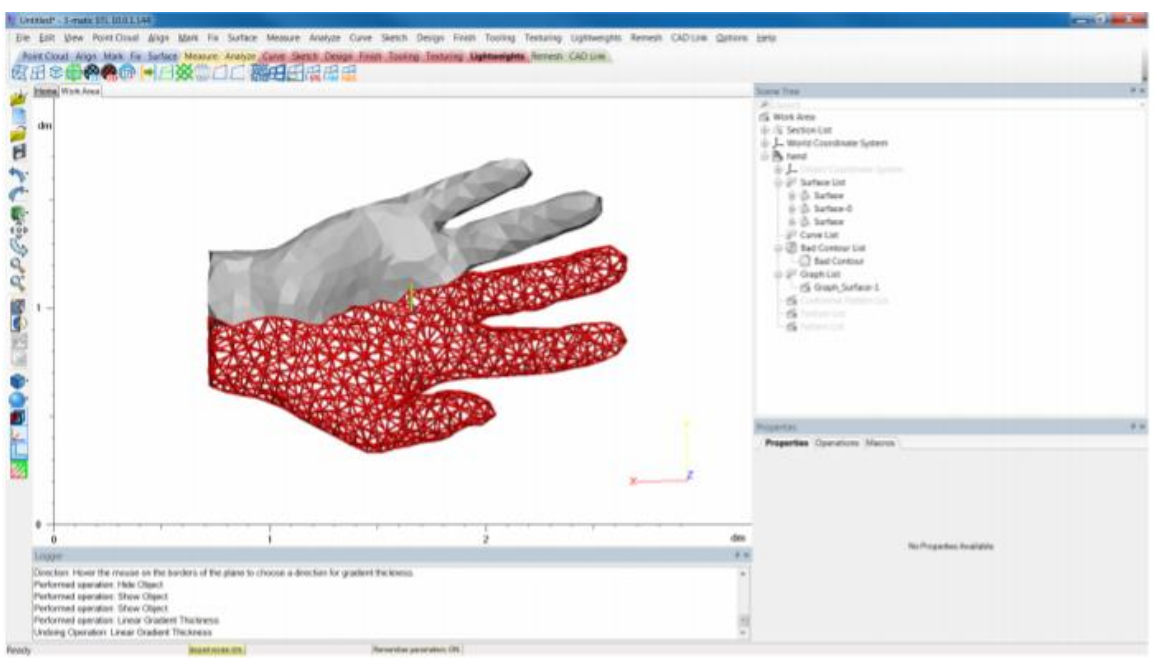

In this example: surface and graph meshes, no volume mesh made

 Graph nodes connected to surface or volume meshes

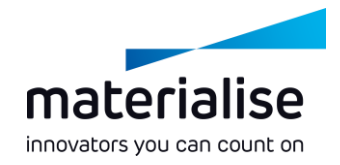

### Create meshes in Materialise 3-matic

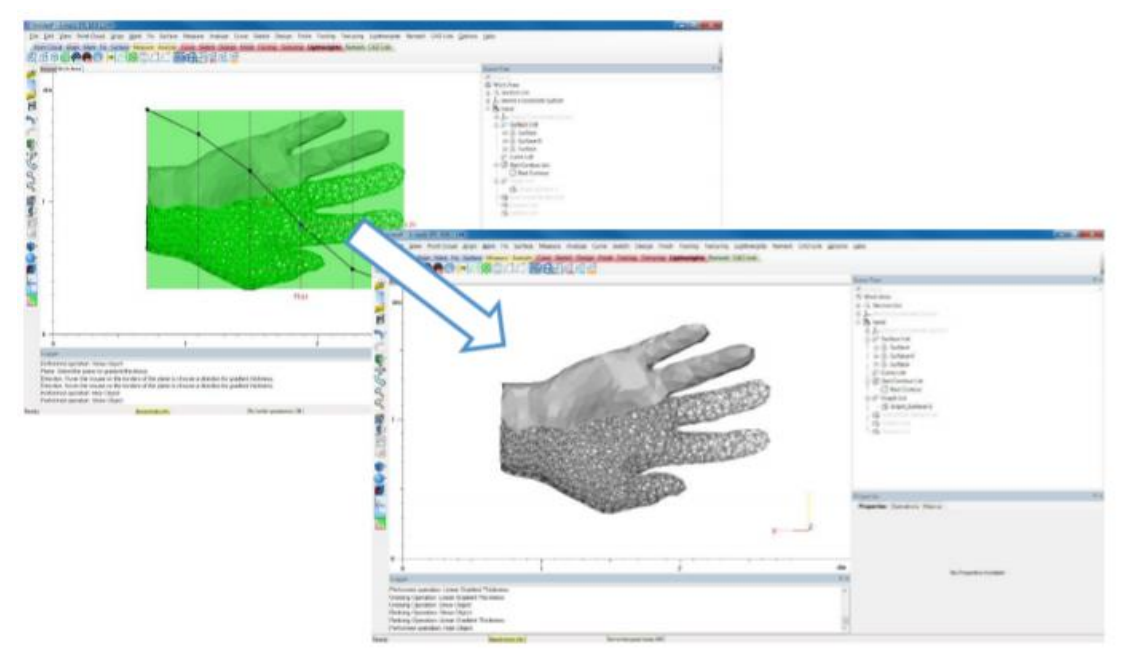

- Assign thickness to graphs before exporting
- Thickness options:
  - Gradient
  - Image-based
  - Uniform

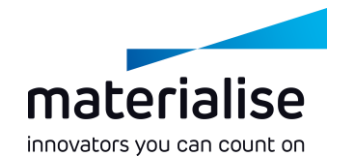

#### Export meshes

| I hand - 5-mate STL 10001.144                                                                                                    |                          |                                                                                                    |                                                                                                    |                                                                                                    | and the second |
|----------------------------------------------------------------------------------------------------|--------------------------|----------------------------------------------------------------------------------------------------|----------------------------------------------------------------------------------------------------|----------------------------------------------------------------------------------------------------|----------------|
| The Edit View Point Douit Align  New Project Chi+N  Open Project. Chi+O                                                                                                    | Maria Ta Surface Measure | Analyze Carve Seetch Design Finals Tooling To<br>too Design Finals Tasking Tenting Lastrongers 3<br>Image: Analyze Carve Seetch Company Company Com | vituring Lightworghts Remem CAD Link Options<br>emmit CAD Link                                                                                                    | Hero /                                                                                                    |                |
| Sand Designed Av                                                                                                    |                          |                                                                                                    |                                                                                                    | Scans from                                                                                                    |                |
| Sale Fright HL.                                                                                                    |                          |                                                                                                    |                                                                                                    | al and have                                                                                                    |                |
| Same surgers we.                                                                                                    |                          |                                                                                                    |                                                                                                    | de Al Section List                                                                                                    |                |
| - Inperi Part. Corri                                                                                                    |                          |                                                                                                    |                                                                                                    | the particular second second                                                                                                    |                |
| Construction and Color Property                                                                                                    | 1 10                     |                                                                                                    |                                                                                                    | iii 🖪 hand                                                                                                    |                |
| Expert                                                                                                    | sn.                      |                                                                                                    |                                                                                                    | The second second secon |                |
| I Clusesp, /hond                                                                                                    | 294                      |                                                                                                    |                                                                                                    | (i) 2 <sup>in</sup> Surface Let:                                                                                                    |                |
| 2 C3(Usen), 3001 test                                                                                                    | MOCK                     |                                                                                                    |                                                                                                    | - D arten o                                                                                                    |                |
| 3 CUlterrijient/Download00001                                                                                                    | MOX                      | and the second second s      |                                                                                                    | 20 Cross List                                                                                                    |                |
| 4 Clusterb, V001 fixed                                                                                                    | 10-906                   | and the second second se                                                                                                    |                                                                                                    | at 2 <sup>1</sup> Grant List                                                                                                    |                |
| 5 C3(Deni), 3/g                                                                                                    | Screen Capture           | And a state of the state of the      |                                                                                                    | - Carlorenza Tanano Cat                                                                                                    |                |
| 6 Citizenti, Alapat Nesity                                                                                                    | Gaves and Principle      | - Miles                                                                                                    |                                                                                                    | -6 lines in                                                                                                    |                |
| Ext Alt-F4                                                                                                    | Graphe                   | A CALL OF A MARKED                                                                                                    |                                                                                                    | -S month                                                                                                    |                |
| * 1                                                                                                    | Analysis                 | VPWDKMKM SA                                                                                                    |                                                                                                    |                                                                                                    |                |
| 121                                                                                                    | Measurement              | LASS CONTRACTOR                                                                                                    | A REAL PROPERTY AND A REAL PROPERTY AND A REAL |                                                                                                    |                |
| ( ) - I                                                                                                    | ABAQUS                   | CONTRACTOR OF THE OWNER OF THE OWNER OWNER OWNE                                                                                                    | N. S. S. S. S. S. S. S. S. S. S. S. S. S.                                                                                                    |                                                                                                    |                |
| 100                                                                                                    | ANSYS                    |                                                                                                    | SP. SPATE                                                                                                    |                                                                                                    |                |
|                                                                                                    | Contract                 | NS BRADE SALAMAN PARA                                                                                                    | AP APATA                                                                                                    |                                                                                                    |                |
| 1.05                                                                                                    | PALENT                   | CAR CONTRACTOR AND REAL PROPERTY                                                                                                    |                                                                                                    |                                                                                                    |                |
|                                                                                                    | Rissban                  | Martin Commission                                                                                                    | HER WHEN WE WANTED                                                                                                    |                                                                                                    |                |
| à                                                                                                    | Dation                   | CALIFFE TO BAC                                                                                                    | Warner H. C. H                                                                                                    |                                                                                                    |                |
|                                                                                                    | FEM                      | ADACANGE BORDER                                                                                                    | a second second                                                                                                    |                                                                                                    |                |
|                                                                                                    | Brint Datest             |                                                                                                    | and the second second se                                                                                                    | Operations                                                                                                    | 2.4            |
| Mar I                                                                                                    | From Column              | No. of Concession, Name                                                                                                    |                                                                                                    | hand / Expert to FEM Marrow                                                                                                    |                |
|                                                                                                    | 7.0440                   | and the second second se                                                                                                    |                                                                                                    | April Contail                                                                                                    |                |
| 864                                                                                                    |                          |                                                                                                    |                                                                                                    | a filing                                                                                                    |                |
|                                                                                                    |                          |                                                                                                    |                                                                                                    | Black                                                                                                    |                |
|                                                                                                    |                          |                                                                                                    |                                                                                                    | Entities                                                                                                    |                |
|                                                                                                    |                          |                                                                                                    |                                                                                                    | And Anna Anna Anna Anna Anna Anna Anna A                                                                                                    |                |
|                                                                                                    |                          |                                                                                                    |                                                                                                    | Eapert schere weit Of                                                                                                    |                |
| Participation of the second second se |                          |                                                                                                    |                                                                                                    | Expedicional mark                                                                                                    |                |
| NO DR                                                                                                    |                          |                                                                                                    |                                                                                                    | Lot of the second second second second second second second second second second second second second second se                                                                                                    |                |
| Performed operation. Mark transfe                                                                                                    |                          |                                                                                                    |                                                                                                    | To softer a                                                                                                    |                |
| Performed speciation Fillingia Giam                                                                                                    | 1140                     |                                                                                                    |                                                                                                    | Paraufara aut                                                                                                    |                |
| Performed operation Merge                                                                                                    |                          |                                                                                                    |                                                                                                    | Ep start                                                                                                    |                |
| Performed operation Remove                                                                                                    |                          |                                                                                                    | 3                                                                                                    |                                                                                                    |                |
| Performed ageration. Show Clipical                                                                                                    |                          |                                                                                                    |                                                                                                    |                                                                                                    |                |
| Sestedy.                                                                                                    | Report Incase (Int.)     | Thereine other gam bet which. ON                                                                                                    |                                                                                                    |                                                                                                    |                |

- 1. File
- 2. Export
- 3. FEM
- 4. Select part and output
- directory
- 5. Choose which meshes to
- export
- 6. Apply

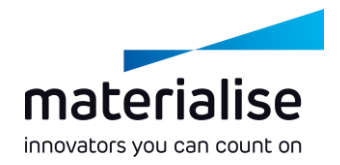

#### Check .fem file (if needed)

| 🗌 hand - I              | Notepad      |           |     |                            |        |
|-------------------------|--------------|-----------|-----|----------------------------|--------|
| File Edit               | Format View  | Help      |     |                            |        |
| S<br>S<br>S<br>S<br>S   | 2969         | 1971      | 217 | 364 1.0000 0.00000 0.00000 | ^<br>^ |
| S<br>CBEAM<br>S         | 2970         | 1972      | 188 | 192 1.0000 0.00000 0.00000 |        |
| \$<br>CBEAM<br>\$       | 2971         | 1973      | 188 | 167 0.00000 1.0000 0.00000 |        |
| S<br>CBEAM              | 2972         | 1974      | 144 | 209 1.0000 0.00000 0.00000 |        |
| S<br>GRAPH              | SECTIONS     |           |     |                            |        |
| PBEAML                  | $0.7464^{1}$ | $0.0^1$   |     | ROD<br>1.0 0.7633          |        |
| S<br>PBEAML<br>*<br>S   | 2<br>0.7633  | $0.0^1$   |     | ROD<br>1.0 0.7043          |        |
| \$<br>PBEAML<br>+<br>\$ | 0.7043       | $0.0^1$   |     | ROD<br>1.0 0.7464          |        |
| \$<br>PBEAML<br>+       | 4<br>0.7464  | $0.0^{1}$ |     | ROD<br>1.0 0.8143          |        |
| (                       |              |           |     |                            | - E 2  |

In this example:

- List of mesh nodes (GRID\*)
- List of mesh triangles (CTRIA3)
- List of graph edges (CBEAM)
- List of graph sections and graph thickness (PBEAML)

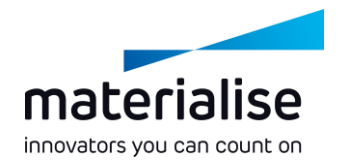

1. File

2. Import

5. Import

3. Solver Deck

4. File type: OptiStruct

#### Import .fem in HyperMesh

| · · · · · · · · · · · · · · · · · · ·                                                                                                    | 目出出した (点点を合っ)                                                                                                    | 0                                  | #####                                                                                                    |                                       |             |       |
|----------------------------------------------------------------------------------------------------|----------------------------------------------------------------------------------------------------|------------------------------------|----------------------------------------------------------------------------------------------------|---------------------------------------|-------------|-------|
|                                                                                                    |                                                                                                    |                                    |                                                                                                    |                                       |             |       |
| 10.78                                                                                                    | 4                                                                                                    |                                    |                                                                                                    |                                       |             |       |
| · · ·                                                                                                    | 1 2 2 2 2                                                                                                    |                                    |                                                                                                    |                                       |             |       |
| in Cardbrage Hule and Hanna                                                                                                    |                                                                                                    |                                    |                                                                                                    |                                       |             |       |
| and a second second sec |                                                                                                    |                                    |                                                                                                    |                                       |             |       |
| -Down                                                                                                    |                                                                                                    | Unctied - HyperWarks v140 - HyperA | 10 M                                                                                                    |                                       |             |       |
| - A true                                                                                                    |                                                                                                    | the Edit View Collectors Georeet   | ty Mask Connection Materials                                                                                                    | Properties BCs Setup To               | di Mirphang |       |
| · Washington                                                                                                    |                                                                                                    | 0 0 9 0 0 · E C                    | 8] @ L [ L L                                                                                                    | 旧自由礼                                  | 994         |       |
| · · ·                                                                                                    |                                                                                                    |                                    |                                                                                                    |                                       |             |       |
| , Coverso                                                                                                    |                                                                                                    | Services Mark Report x             |                                                                                                    | 11.17                                 |             |       |
| · California                                                                                                    |                                                                                                    | C 64 C 45 G                        |                                                                                                    | -1                                    |             |       |
| Martine Str.                                                                                                    |                                                                                                    |                                    |                                                                                                    | <b>4</b>                              |             |       |
| - 10 M                                                                                                    | 6                                                                                                    | der palleciture                    |                                                                                                    | · · · · · · · · · · · · · · · · · · · |             |       |
| in the second second se |                                                                                                    | Ne type: DatGhust                  | -                                                                                                    |                                       |             |       |
|                                                                                                    | at another                                                                                                    | a fermination and                  | Star build and a star                                                                                                    |                                       |             |       |
|                                                                                                    |                                                                                                    | ue Tc.menoremperator               | period and part of the second second se |                                       |             |       |
|                                                                                                    | · · · · · · · · · · · · · · · · · · ·                                                                                                    | F Inport uptions                   |                                                                                                    |                                       |             |       |
|                                                                                                    | <b>W</b>                                                                                                    |                                    |                                                                                                    |                                       |             |       |
|                                                                                                    | <b>U</b> .                                                                                                    |                                    | hand                                                                                                    |                                       |             |       |
|                                                                                                    | 5 C                                                                                                    |                                    |                                                                                                    |                                       |             |       |
|                                                                                                    |                                                                                                    |                                    |                                                                                                    |                                       |             |       |
|                                                                                                    | e.                                                                                                    |                                    |                                                                                                    | 100                                   |             |       |
|                                                                                                    |                                                                                                    |                                    |                                                                                                    |                                       |             |       |
|                                                                                                    |                                                                                                    |                                    |                                                                                                    |                                       |             |       |
|                                                                                                    | 1941 C                                                                                                    |                                    |                                                                                                    | 100                                   |             |       |
|                                                                                                    |                                                                                                    |                                    |                                                                                                    |                                       |             |       |
|                                                                                                    |                                                                                                    |                                    |                                                                                                    | ALC:                                  |             |       |
|                                                                                                    |                                                                                                    |                                    |                                                                                                    | 14                                    |             |       |
|                                                                                                    | and the second second se |                                    |                                                                                                    | 21                                    |             |       |
|                                                                                                    | SI. LOTOL                                                                                                    |                                    |                                                                                                    | 11111                                 |             |       |
|                                                                                                    |                                                                                                    |                                    |                                                                                                    |                                       | 1           |       |
| #// ····                                                                                                    | 10.000                                                                                                    | tree .                             | 10/0/01                                                                                                    | 1000                                  | 907.80      | 1.00  |
|                                                                                                    | Tarias contas                                                                                                    | length                             | defeature                                                                                                    | 64                                    | Antesta .   | 1 2   |
|                                                                                                    | distance .                                                                                                    |                                    | extraction and                                                                                                    |                                       | advicence . | 1.30  |
|                                                                                                    |                                                                                                    |                                    | Braissing                                                                                                    |                                       |             | 1.000 |
|                                                                                                    |                                                                                                    |                                    |                                                                                                    |                                       |             | -     |

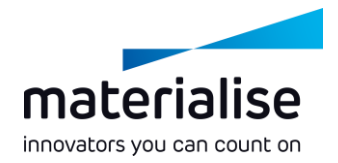

#### Inspect part in HyperMesh

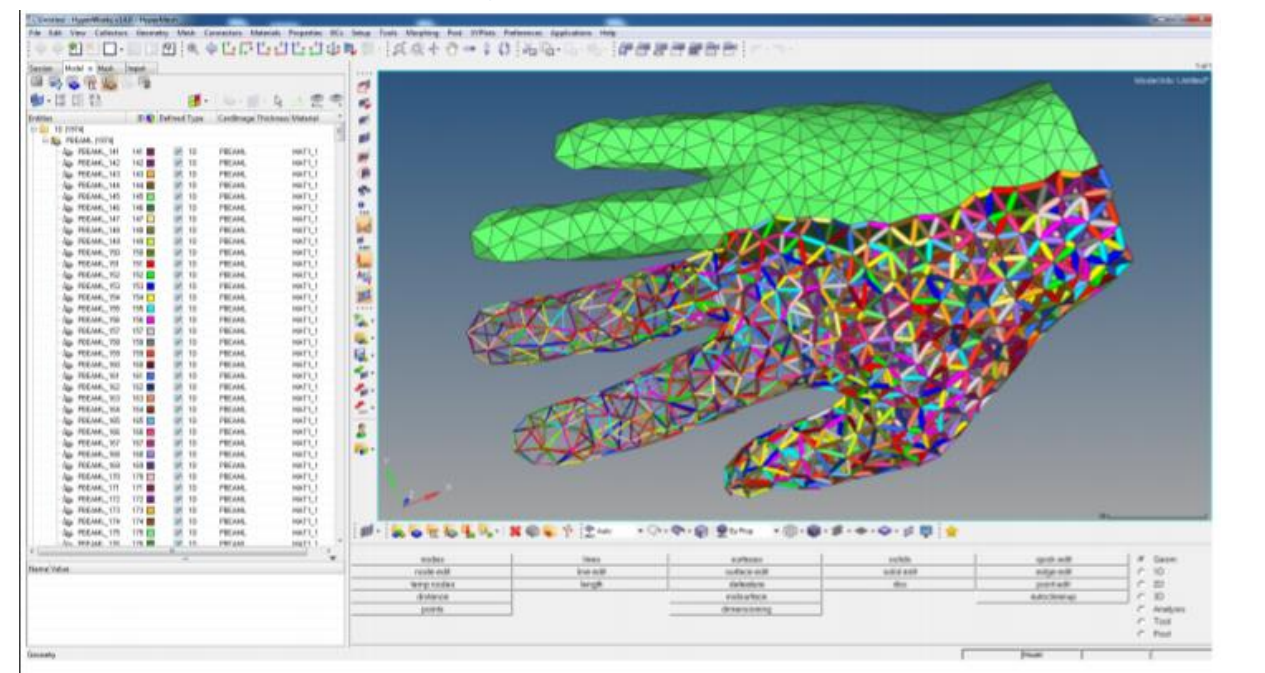

#### **Basic controls**

- Ctrl+LMB: rotate
- Ctrl+RMB: move
- Ctrl+scroll: zoom

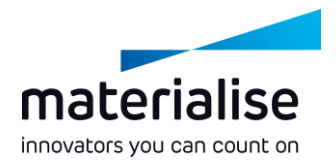

#### Detailed view and mesh info

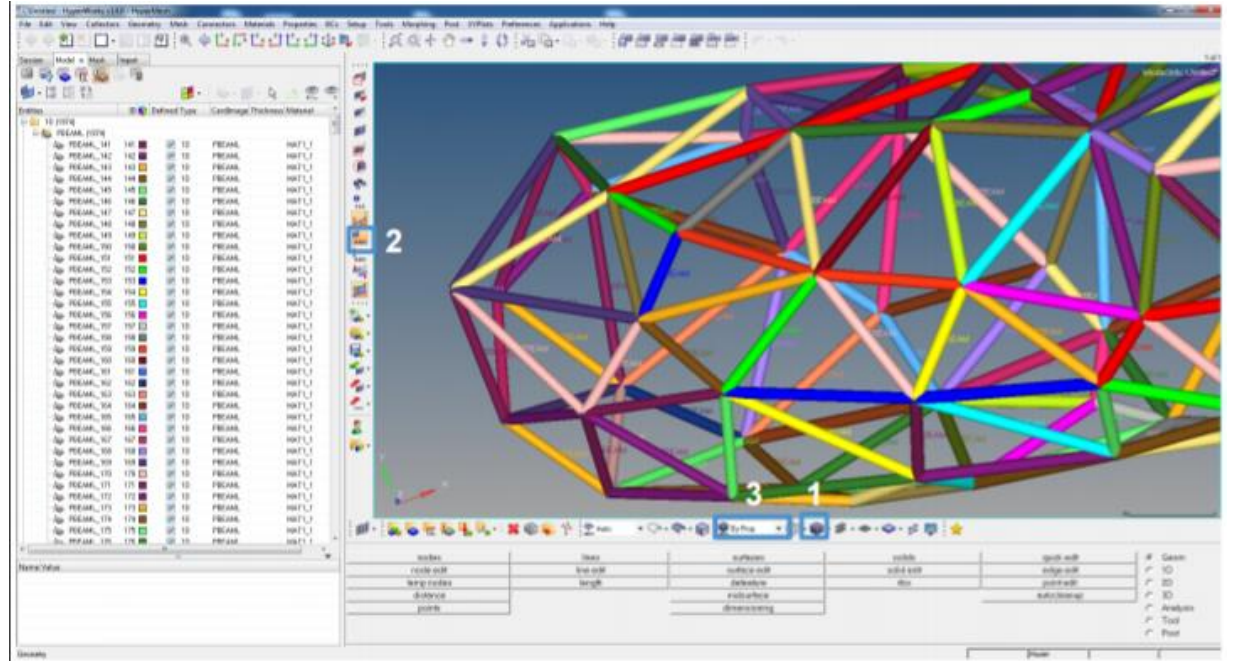

1. Switch between solid and wireframe view

2. Toggle tags (CBEAM, BAR2,...)

3. Change mesh color mode

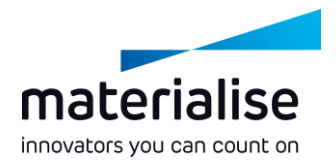

#### Export .fem in HyperMesh

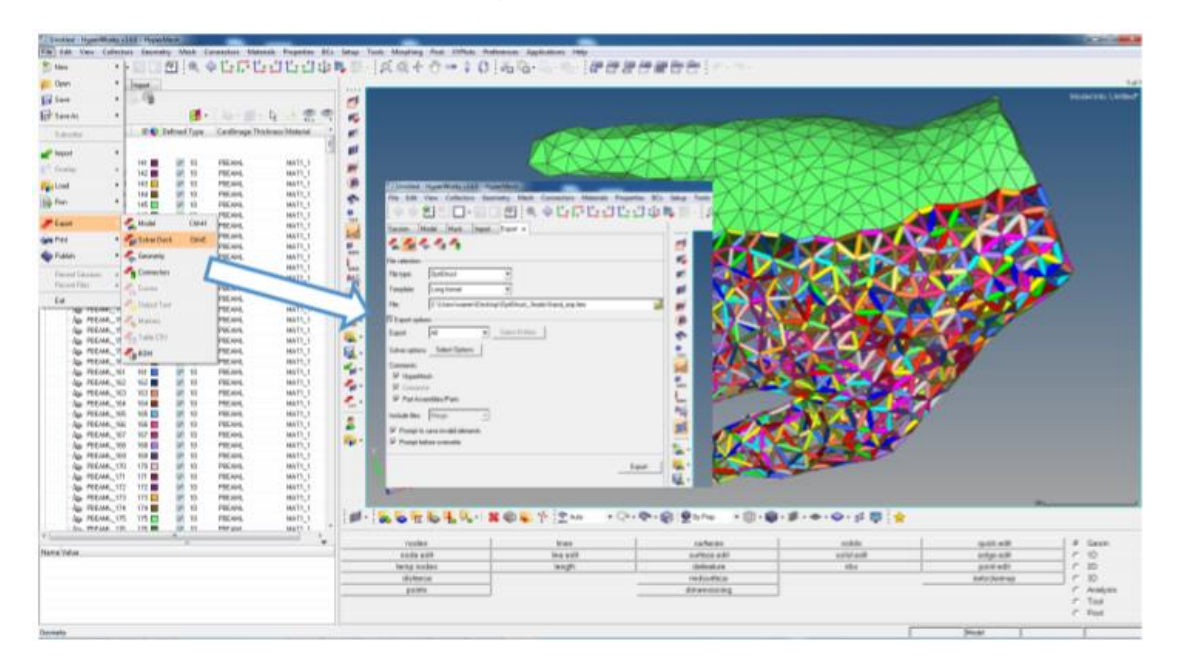

After FEM / CAE, export to .fem

1. File

- 2. Export
- 3. Solver Deck
- 4. File type OptiStruct
- 5. Template: Long format

6. Export

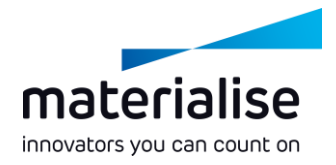

#### Import .fem back in Materialise 3-matic

|                                                                                                    | United - S-mail: WL D-LAIR                                                                                                    | A DESCRIPTION OF A DESCRIPTION OF A DESC | teres and the second second second second second second second second second second second second second second |                      |       |       |                         |                     | 1.00         |
|----------------------------------------------------------------------------------------------------|----------------------------------------------------------------------------------------------------|----------------------------------------------------------------------------------------------------|----------------------------------------------------------------------------------------------------|----------------------|-------|-------|-------------------------|---------------------|--------------|
| An expanding of a magine interval of a magine interval of a magine in                                                                                                    | File Balt New Jürge Mitch Fil Surface Mit                                                                                                    | was Jadyer Cone Betch Deeps Facility                                                                                                    | Options Inte                                                                                                    |                      |       |       |                         |                     |              |
| Image: Second Second                                                                                                    | 🥔 Open Project. DalleD                                                                                                    | 医 化 化 化                                                                                                    |                                                                                                    |                      |       |       |                         |                     |              |
| Market All All All All All All All All All Al                                                                                                    | Save Propert Carel                                                                                                    |                                                                                                    |                                                                                                    |                      |       |       | 1 m 7 m                 |                     |              |
| A Determine of the second of the second o                                                                                                    | Since Subpropert Au-                                                                                                    |                                                                                                    |                                                                                                    |                      |       | 21    |                         |                     |              |
| Market Aller Aller Al                                                                                                    | a inputPat. Date                                                                                                    | A                                                                                                    |                                                                                                    |                      |       |       | Wenters .               |                     |              |
| Image: Status of a consequence of a consequence of a consequenconsequence consequenconsequence of a consequence of a consequence                                                                                                    | Addation (Altimpte)                                                                                                    | $\land$                                                                                                    |                                                                                                    |                      |       |       | - J., Wold Carefords () | attant.             |              |
|                                                                                                    | lest                                                                                                    | 3-mat                                                                                                    | ic STL 10.1 , Out Now1                                                                                          |                      |       |       |                         |                     |              |
| <pre>interview of a wind wind wind wind wind wind wind wind</pre>                                                                                                    | 134 fixed with obtaining and combiguing                                                                                                    | and the second                                                                                                    |                                                                                                    |                      |       |       |                         |                     |              |
|                                                                                                    | 3.3.3 Event with interneting and combapting                                                                                                    | And Any                                                                                                    | Constants, and implementations                                                                                  |                      |       |       |                         |                     |              |
|                                                                                                    | 11.7 former of concerning and concerning                                                                                                    | Alle hig windows 2 2                                                                                                    | startage at a part former have                                                                                  | or the same frame of |       | 10.00 |                         |                     |              |
| Image: Image:                                                                                                    | 100 (00.171)                                                                                                    | the set of personners. The second second sec | a Participant and an other standards                                                                            | 2000                 |       |       |                         |                     |              |
| Image: Image:                                                                                                    | ÷                                                                                                    | and random with larger                                                                                                    | an PENA MARY                                                                                                    |                      | 10.00 |       |                         |                     |              |
| Interest (%)     Interest (%)       Interest (%)     Interest (%)       Interest (%)                                                                                                    | Ga.                                                                                                    | D File agent                                                                                                    |                                                                                                    |                      |       |       |                         |                     |              |
| Note     Note       Note     Note       Note     Note       Note     Note       Note     Note                                                                                                    | a                                                                                                    |                                                                                                    | The care                                                                                                    | Lanation             |       |       |                         |                     |              |
| No.     Internet of an analysis of a state of a state of a sta                                                                                                    | 2                                                                                                    | The same                                                                                                    | Fund her                                                                                                    | Ellier/dev/Dediati   | _     |       |                         |                     |              |
| Image:       Image:                                                                                                    | 4                                                                                                    |                                                                                                    |                                                                                                    |                      |       |       |                         |                     |              |
| Image:     Image:     Image: <td>10</td> <td>THEOREM, WAR IN</td> <td></td> <td></td> <td></td> <td></td> <td></td> <td></td> <td></td>                                                                                                    | 10                                                                                                    | THEOREM, WAR IN                                                                                                    |                                                                                                    |                      |       |       |                         |                     |              |
| or       - Article is a single default in index                                                                                                    | 0                                                                                                    | and the second second se                                                                                                    | Aur At Example A                                                                                                |                      | _     |       |                         |                     |              |
| Constrained and any of the second and any of the second any of the second and any of the second and any of the second and any of the second and any of the second and any of the second and any of the second and any of the second and any of the second and any of the second and any of the second any of the second any of the                                                                                                    | -                                                                                                    | start) has to design deferring the local sector                                                                                                    | inada E                                                                                                    |                      | _     |       |                         |                     |              |
| A second and development of the second and development of the s                                                                                                    | 10                                                                                                    | realizing a settlement and an all the set of set                                                                                                    | inent D                                                                                                    |                      |       |       |                         |                     |              |
| A construction of the second of the second of the sec                                                                                                    |                                                                                                    | State in a local linear                                                                                                    | 2                                                                                                    |                      |       | - 25  |                         |                     |              |
|                                                                                                    |                                                                                                    | partnerst, per Entenime,                                                                                                    | O ash                                                                                                    |                      |       |       | Popular, Garagon B      | lares .             |              |
| And stands for (body)<br>where stands for (body)<br>where stands for (body) | Q                                                                                                    | Warry but in chief all range                                                                                                    | 1204                                                                                                    |                      |       |       | Land makes              | Report of Long Long | _            |
|                                                                                                    |                                                                                                    | data caratag Von Pajolegy: Note Swate                                                                                                    | in control of control of the second                                                                             |                      |       |       | Ladian                  |                     |              |
|                                                                                                    |                                                                                                    | for FEA.                                                                                                    |                                                                                                    |                      |       |       | Contrast marries        |                     |              |
|                                                                                                    | and the second second se |                                                                                                    |                                                                                                    |                      |       |       | Part Internet           | 1000 1              | 100          |
|                                                                                                    | Light .                                                                                                    |                                                                                                    |                                                                                                    | Canad                |       | 1.0   |                         |                     |              |
|                                                                                                    |                                                                                                    |                                                                                                    |                                                                                                    |                      |       |       |                         |                     |              |
|                                                                                                    |                                                                                                    |                                                                                                    |                                                                                                    |                      |       |       |                         |                     |              |
|                                                                                                    |                                                                                                    |                                                                                                    |                                                                                                    |                      |       |       |                         |                     |              |
|                                                                                                    |                                                                                                    |                                                                                                    |                                                                                                    |                      |       |       |                         |                     |              |
|                                                                                                    |                                                                                                    |                                                                                                    |                                                                                                    |                      |       |       |                         |                     |              |
|                                                                                                    |                                                                                                    |                                                                                                    |                                                                                                    |                      |       |       |                         |                     |              |
|                                                                                                    |                                                                                                    |                                                                                                    |                                                                                                    |                      |       |       |                         |                     |              |
|                                                                                                    |                                                                                                    |                                                                                                    |                                                                                                    |                      |       |       |                         |                     |              |
|                                                                                                    |                                                                                                    |                                                                                                    |                                                                                                    |                      |       |       |                         |                     |              |
|                                                                                                    |                                                                                                    |                                                                                                    |                                                                                                    |                      |       |       | -                       |                     |              |
| ny Learna (M. Presta presta (M. Sector presta (M. Sector presta (M                                                                                                    |                                                                                                    |                                                                                                    |                                                                                                    |                      |       |       |                         |                     |              |
|                                                                                                    | heady I                                                                                                    | bant many (271) Persentiat personates (271)                                                                                                    |                                                                                                    |                      |       |       |                         |                     | -            |
|                                                                                                    |                                                                                                    |                                                                                                    |                                                                                                    |                      |       |       |                         |                     | Contenant of |

Requires at least Materialise 3-matic 10.1 (part of Altair Partner Alliance) with Remesh module

1. File

2. Import Part

3. Import relevant meshes

4. OK

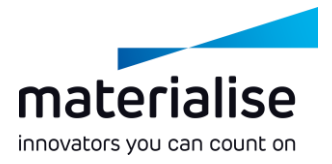

#### Finish design further in Materialise 3-matic

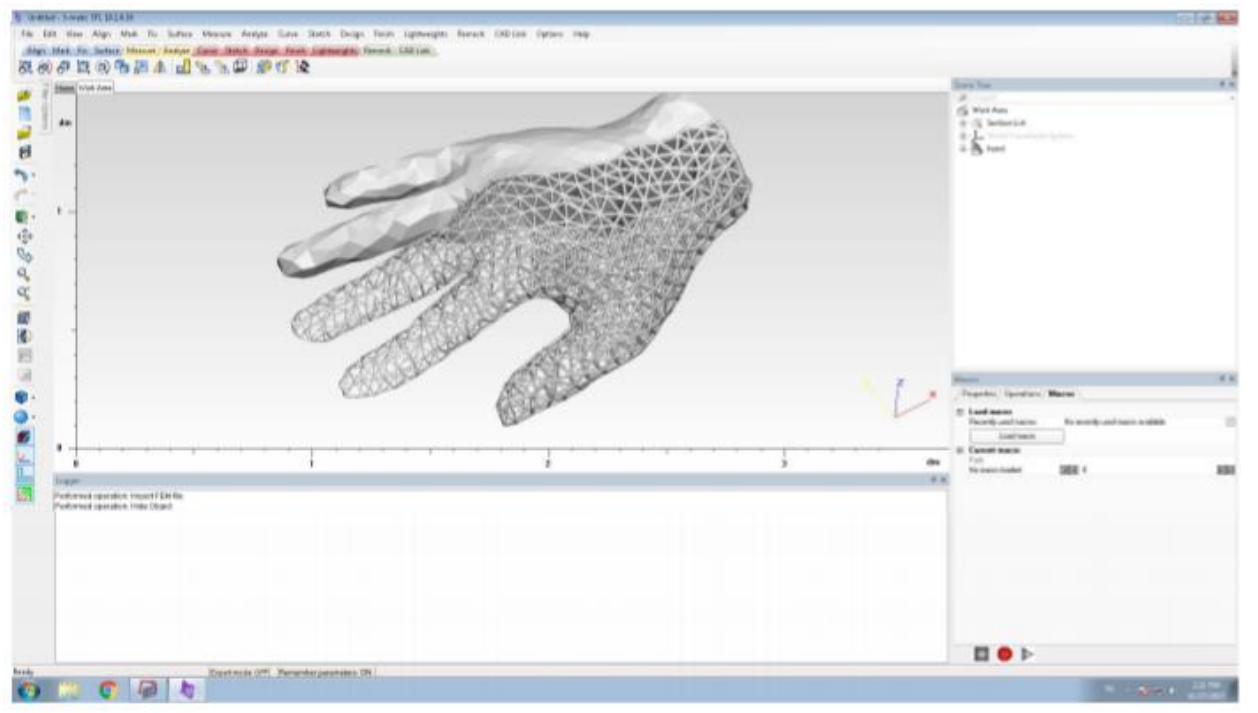

Shape and thickness information is preserved